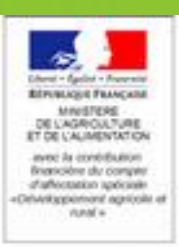

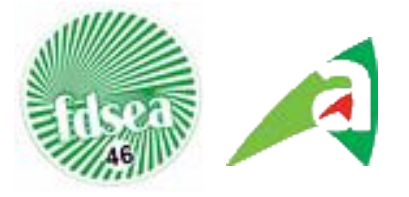

# **Réunions d'INFOS SECHERESSE 2018**

# PROCEDURE DE DECLARATION CALAMITE AGRICOLE 15 mai - 16 juin 2019

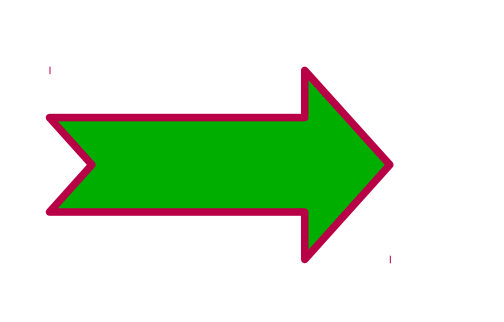

2 procédures possibles

- télédéclaration (via Telecalam) Ou
- déclaration papier

**Reunions calamité Sécheresse 2018** 

# Les Calamités agricoles : une procédure qui s'essouffle

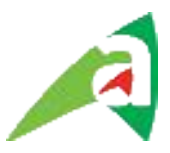

Limitées maintenant aux risques non assurables ou faiblement couverts : fourrages notamment

### Une démarche longue :

- Déclencher la procédure : démarche professionnelle (syndicale)
- Engagement de missions d'enquête terrain
- Inventaire de bilans fourragers (dans le cas de sécheresse) : CA46
- Le Ministère engage des expertises complémentaires : via l'imagerie satellite : GEOSYS, ISOP, AIRBUS

Après passage en comité départemental d'expertise la CNGAR valide un zonage et des taux de pertes sur les dossiers départementaux

- 35- 36 % pour une partie du département du LOT
- Une enveloppe réservée de 3 013 135€ pour le LOT

## Des cartes discutables et pas toujours cohérentes

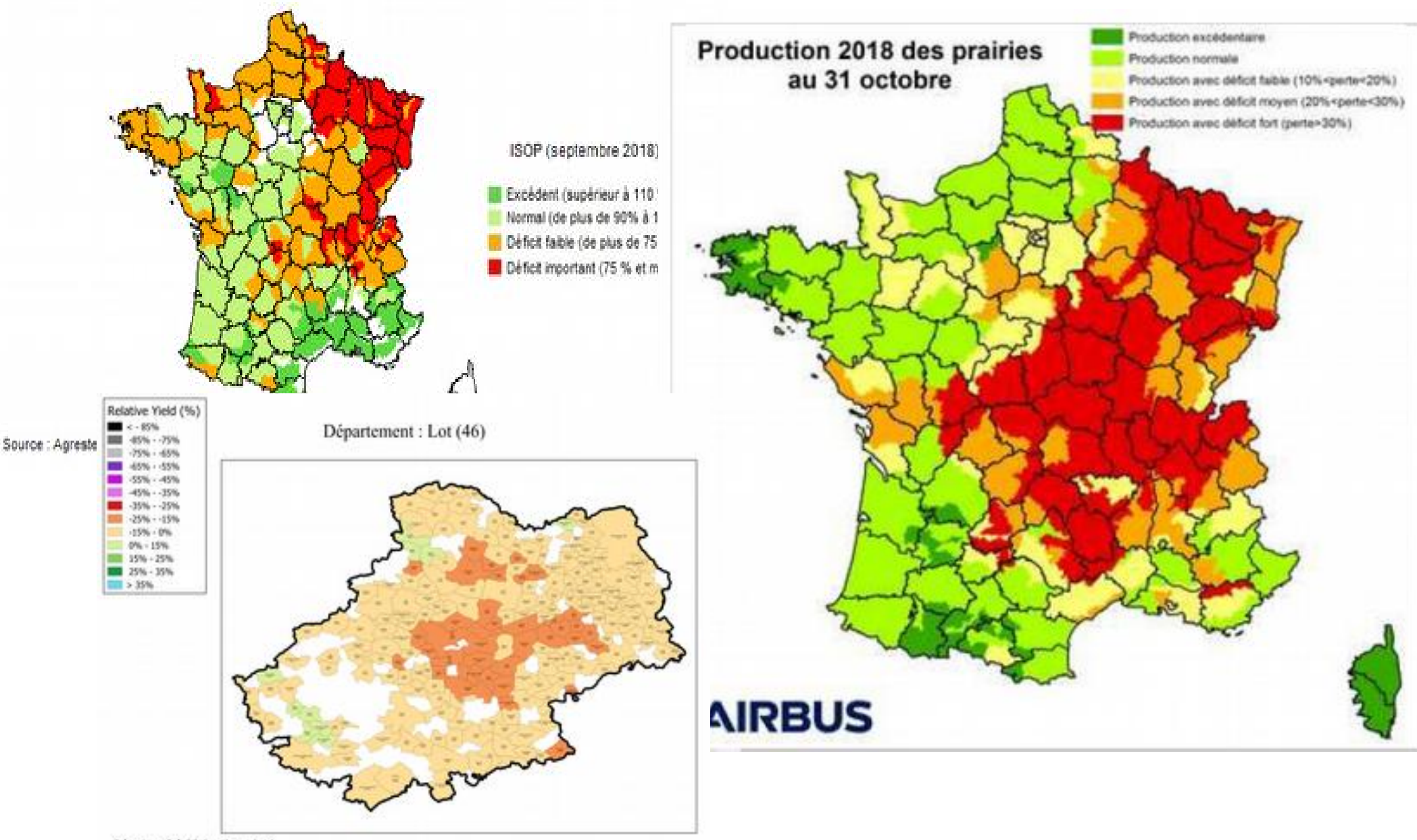

Décades 10 à 29 (avril-octobre)

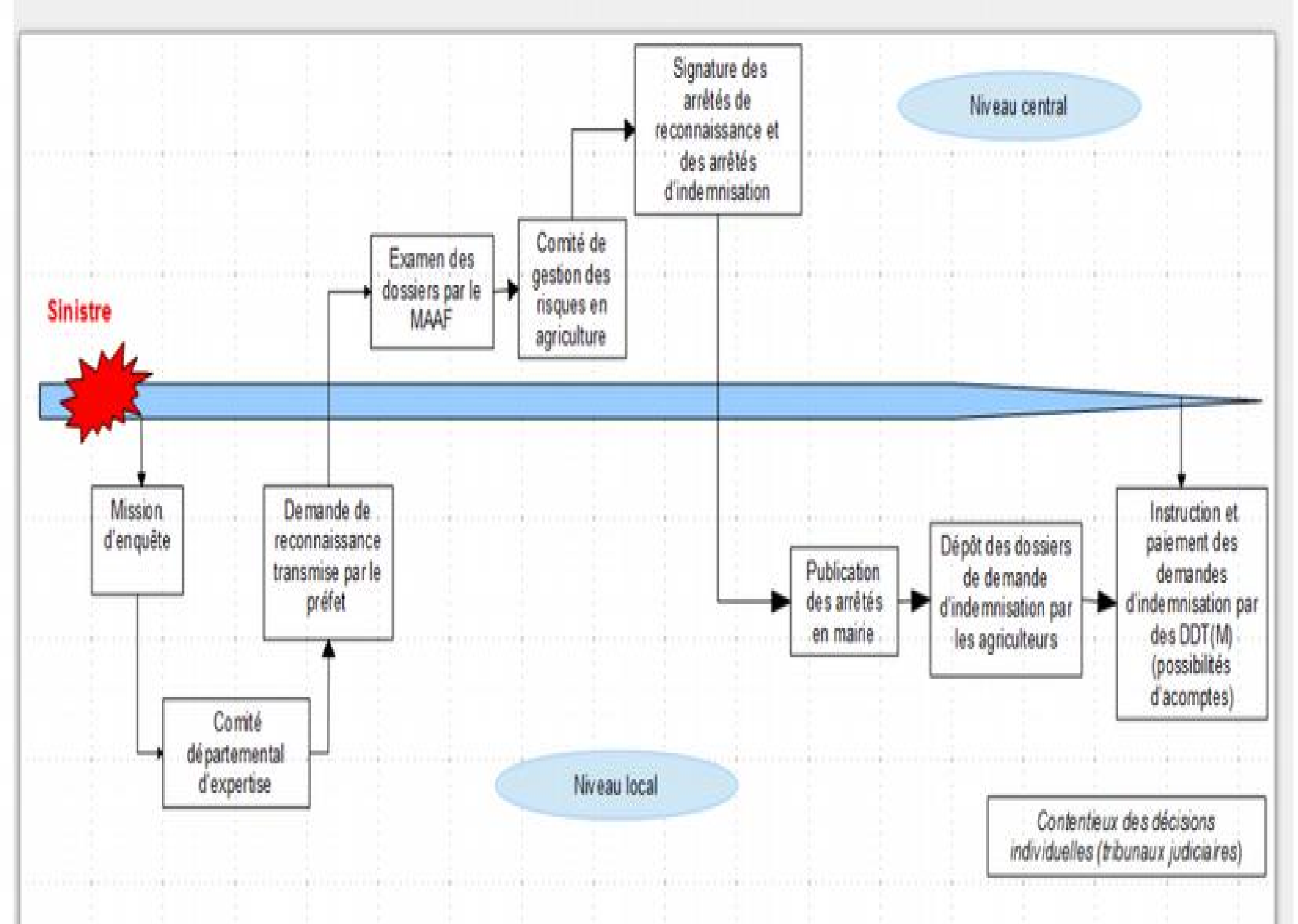

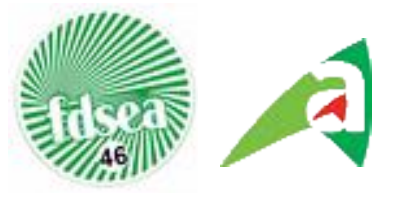

# Pertes prises en compte

**Zone Sinistrée :** Département (moins RF Bouriane)

<u>Biens sinistrés</u> :

-->Pertes de récolte sur : fourrages

-->Pertes de fond non reconnues à ce jour

# Principes d'éligibilité

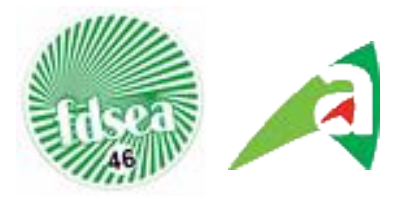

# <u>Généralités</u> :

Attester d'une **assurance** multirisque agricole ou d'une assurance incendie

Ne pas percevoir de pension de retraite agricole

### Perte récolte

-->la perte doit être supérieure à 13 % de la valeur du produit brut théorique de l'exploitation,

-->la perte doit atteindre 30 % de la production physique théorique de la production sinistrée.

→ Ne pas être titulaire d'un contrat assurance récolte

### <u>Référence</u>: Barème Départemental des Calamités

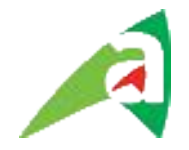

# Outil TELECALAM : procédure prioritaire pour les services du Ministère –

# A la demande de la FDSEA procédure papier maintenue sur le LOT

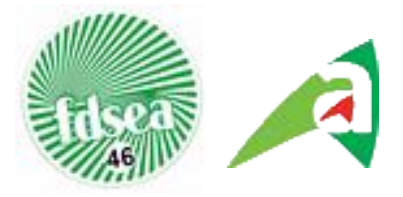

En cas de 1ere utilisation : - inscription au préalable avant accès au site de télédéclaration :

https://usager.agriculture.gouv.fr/inscription\_usager/

<u>(aucun document ne doit être versé sur le site,</u> <u>il faut les conserver sur l'exploitation en cas de contrôle)</u> Période de déclaration : 15 mai au 16 juin\_

### Si Télécalam a déjà été utilisé

Accessible via « Mes démarches », rubrique : exploitation agricole/Demander une indemnisation calamités agricoles

Lien direct :https://identification.agriculture.gouv.fr/login? service=https://ecoagri.agriculture.gouv.fr/calamnat-usager/

**Reunions calamité Sécheresse 2018** 

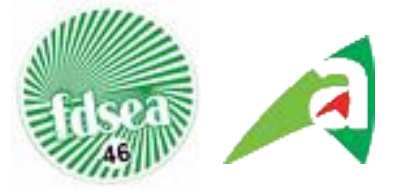

### 2 possibilités :

- I'exploitant dispose d'un n°Pacage : les connexions vont se réaliser avec le N° SIRET, le code télepac (ISIS) – à récupérer sur le courrier DDT - création d'un mot de passe personnel
- Sans n°Pacage : il faut attendre la lettre du ministère puis retourner activer le compte

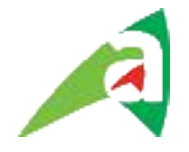

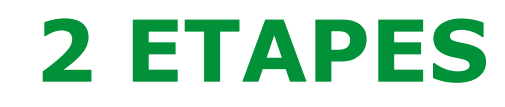

### Inscription et création d'un compte personnalisé Télécalam

Aec N° SIRET et Code ISIS : un mot de passe à créer

# **Réalisation de la Télédéclaration**

- via le N° SIRET et le mot de passe personnel créé
- 3 volets successifs :
  - Je déclare mon sinistre
  - Je complète mon justificatif
  - Je signe ma déclaration

#### **Reunions calamité Sécheresse 2018**

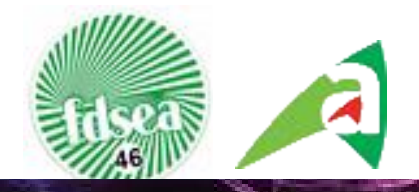

EAST Amount - Annell

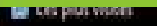

#### MINISTÈRE EN CHARGE DE L'AGRICULTURE

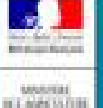

Californiania

#### Service d'inscription - v. 3.2.13

Arrival

Bienvenue sur le service d'inscription du Ministère

Détails de la procédure d'inscription Informations I Je souhaite créer un compte. Ce service permet aux usagers du Ministère en charge de l'agriculture Je souhaite activer mon compte grâce au code de s'inscrire, c'est-à-dire de créer et d'activer leur compte de connexion d'activation recu de la part du Ministère. aux téléservices et aux ressources sécurisés mis à leur disposition. Chaque compte de connexion est défini par un identifiant de connexion I'ai oublié mon mot de passe ou bloqué mon compte. et un mot de passe personnel. Les nouveaux utilisateurs peuvent. Is souhaite modifier mon mot de passe. effectuer une démarche de création de compte ou d'activation de compte. - Les utilisateurs déjà insorits peuvent modifier leur mot de passe, ou, s'ils l'ont oublié, débloquer leur compte. Averbisement 1 Les codes envoyés par courner ou par cournel einsi que les mots de passe définis par les utilisateurs sont confidentiels. La transmission de ces moyens d'authentification à des tiers est totalement prosonte. Cette transmission à des tiers dépage le Ministère en charge de l'Apriculture de taute responsabilité vis-à-vis de l'utilization qui pourra ensuite être faite du compte du est relie à ces mayers d'authentification.

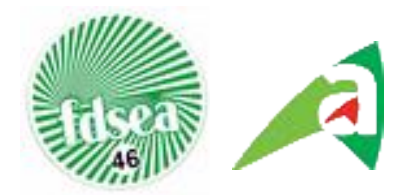

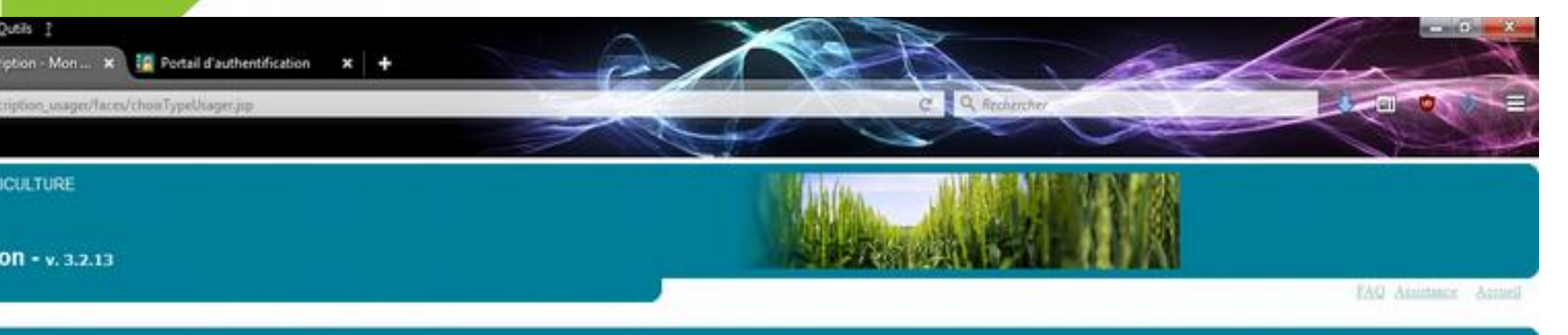

|    |                                                                                     | Informations :                                                                                                 |
|----|-------------------------------------------------------------------------------------|----------------------------------------------------------------------------------------------------|
|    |                                                                                     | <ul> <li>Si vous représentez une entreprise<br/>vous devez disposer d'un SIRET.</li> </ul>                     |
| 12 | Je dispose de mon SIRET.                                                            | Si vous ne le connaissez plus vou<br>pouvez le retrouver sur le site<br>manageo.fr.                            |
| 6  | Je dispose de mon NUMAGRIN attribué par le Ministère<br>en charge de l'Agriculture. | <ul> <li>Si vous n'étes pas immatriculé<br/>veuillez vous adresser au CFE de<br/>votre département.</li> </ul> |
| 8  | Je ne dispose ni d'un SIRET ni d'un NUMAGRIN.                                       |                                                                                                    |
|    |                                                                                     |                                                                                                    |

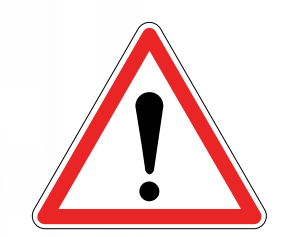

#### La procédure d'inscription <u>nécessite</u> <u>un SIRET</u>,

Si le demandeur n'a pas de SIRET, il faut se rapprocher de la DDT

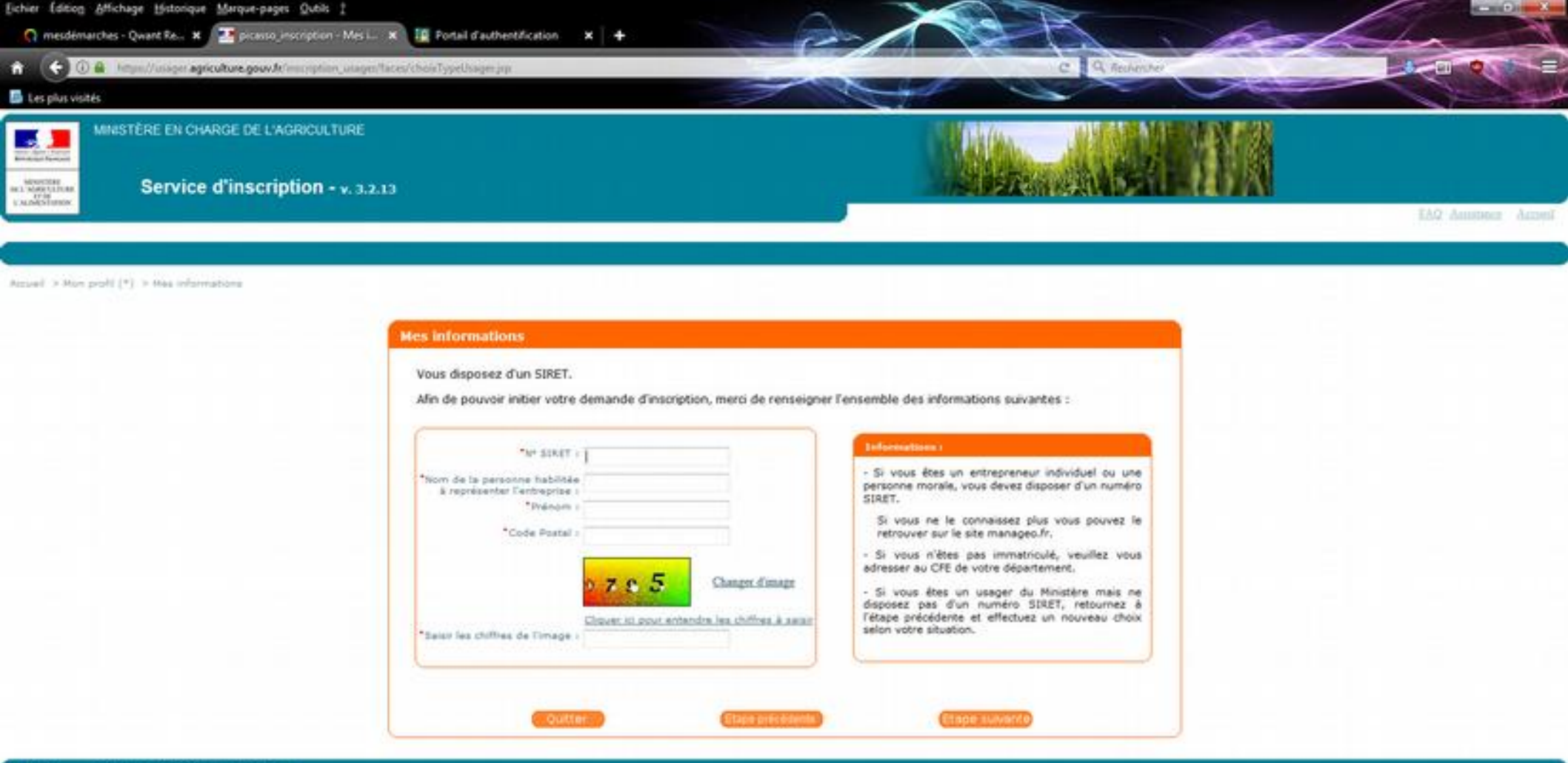

MINISTÈRE EN CHARGE DE L'ADROUTURE

Le nom de la personne habilitée est le représentant légal ou l'un des associés (pour les GAEC)

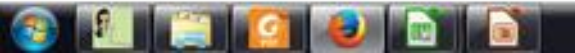

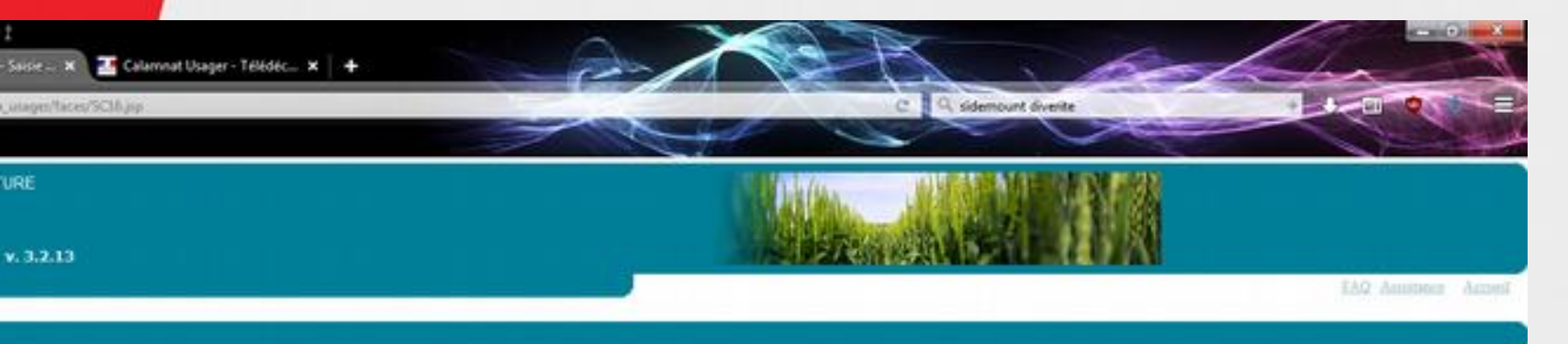

ion sompte (\*) . # Baiale du code d'activation Télépes

|                                             | 1. Si wave dessear de veter o                                                                                                    |
|---------------------------------------------|----------------------------------------------------------------------------------------------------|
| Je dispose du code Télépac et je le saisis. | Télépac, veuillez le saisir dans la zi<br>dédiée.                                                                                                    |
| *Code Telepac I<br>tttipybo                 | <ul> <li>- Si vous ne disposez plus de ce co<br/>choisissez l'option « Je ne dispose<br/>du code Télépec » afin de procéde<br/>l'envoi d'un nouveau code d'activitoi</li> </ul> |
| 🗇 Je ne dispose pas du code Télépac.        |                                                                                                    |
|                                             |                                                                                                    |
|                                             |                                                                                                    |

Le code télépac (code à 8 caractères) est disponible sur certains courriers ou en se rapprochant de la DDT . **Ce n'est pas le numéro PACAGE** 

Si l'exploitant n'a pas de Pacage, il faut cliquer sur le 2ème choix et attendre le retour du ministère

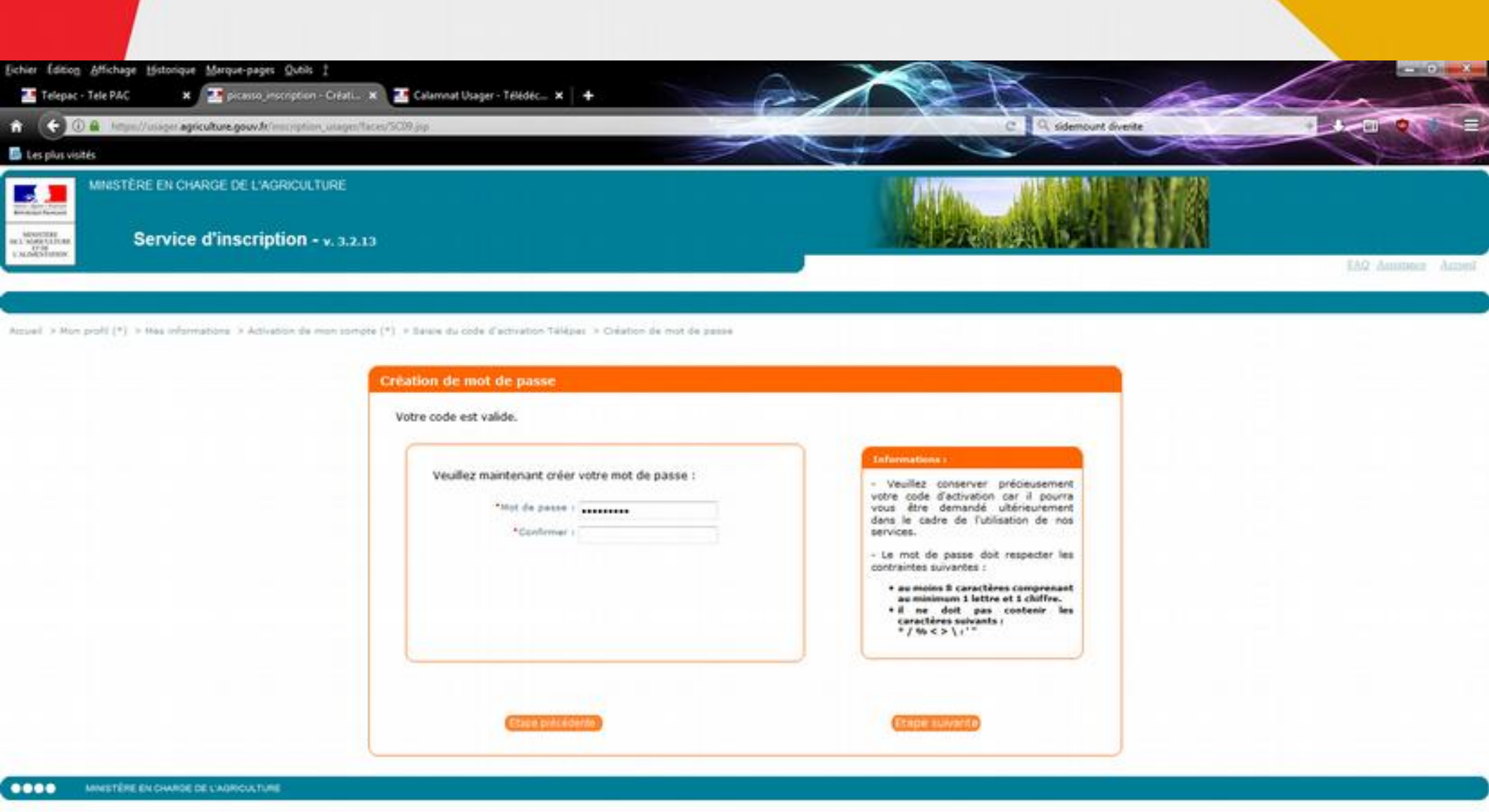

C'est le demandeur qui choisi son mot de passe

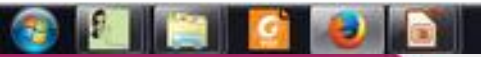

Après cette étape, le compte est créé et actif immédiatement

Il faut aller sur le site de la télédéclaration

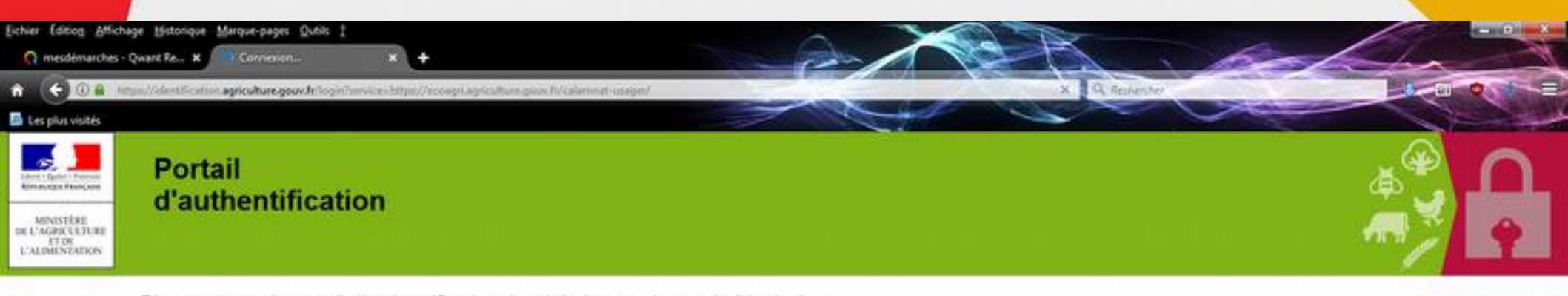

Bienvenue sur le portail d'authentification du ministère en charge de l'Agriculture

Pour vous inscrire : <u>cliquez ici</u> Mot de passe oublé, ou compte verrouillé ? <u>cliquez ici</u> Vous devez vous authentifier pour accéder librement à vos applications

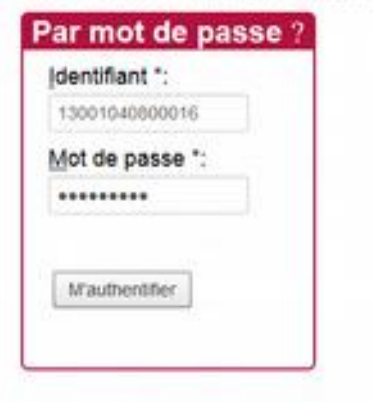

#### Comment vous authentifier ?

Entrez votre identifiant et votre mot de passe puis cliquez sur le bouton M'authentifier. Si vous possédez un certificat, vous pouvez également cliquer sur le bouton M'authentifier par certificat. Une fois authentifié(e), vous accéderez librement à vos applications. L'identifiant est le Siret utilisé pour la création du compte

le mot de passe est celui choisit précédemment

• • • • mention de l'agriculture et de l'almentidos - 301

En attente de ecoagri agriculture gouv.dr...

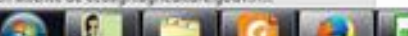

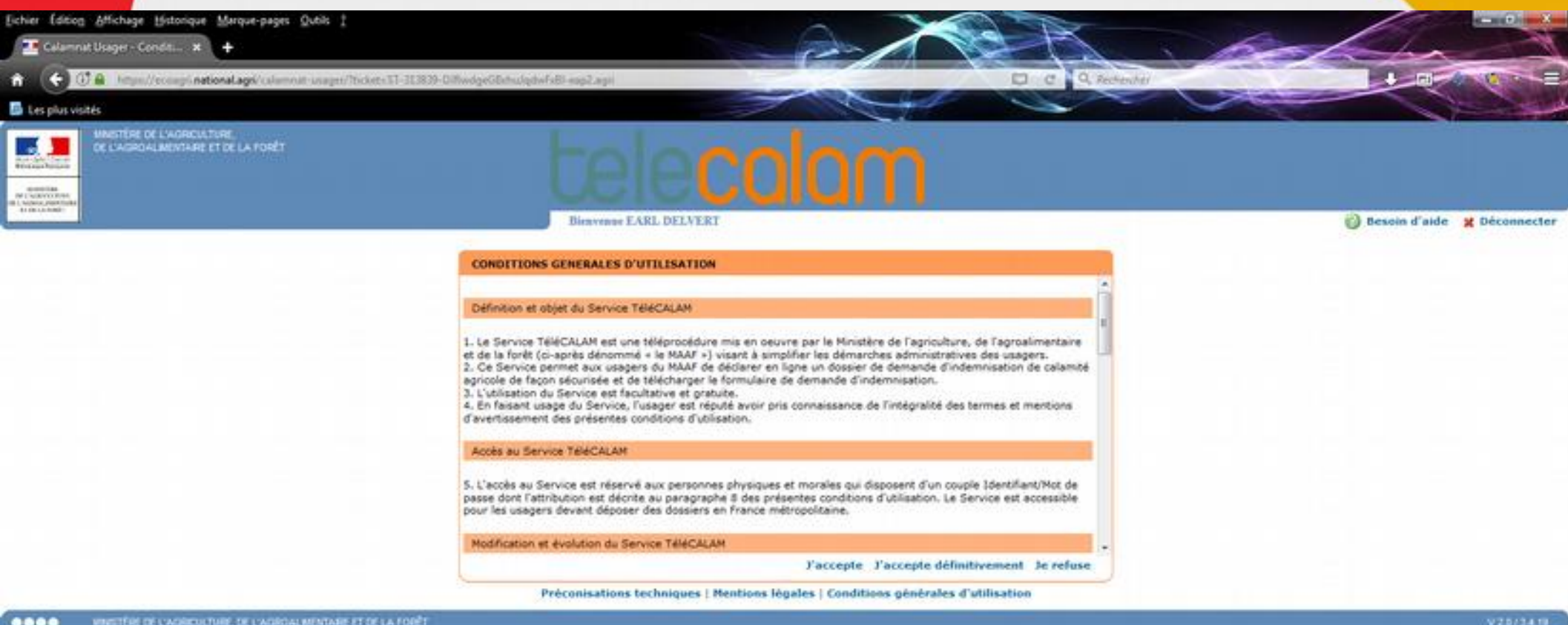

17:01

15/05/2009

FR 🔺 🍽 🖪 🚯

Il faut cliquer sur « j'accepte » ou « j'accepte définitivement »

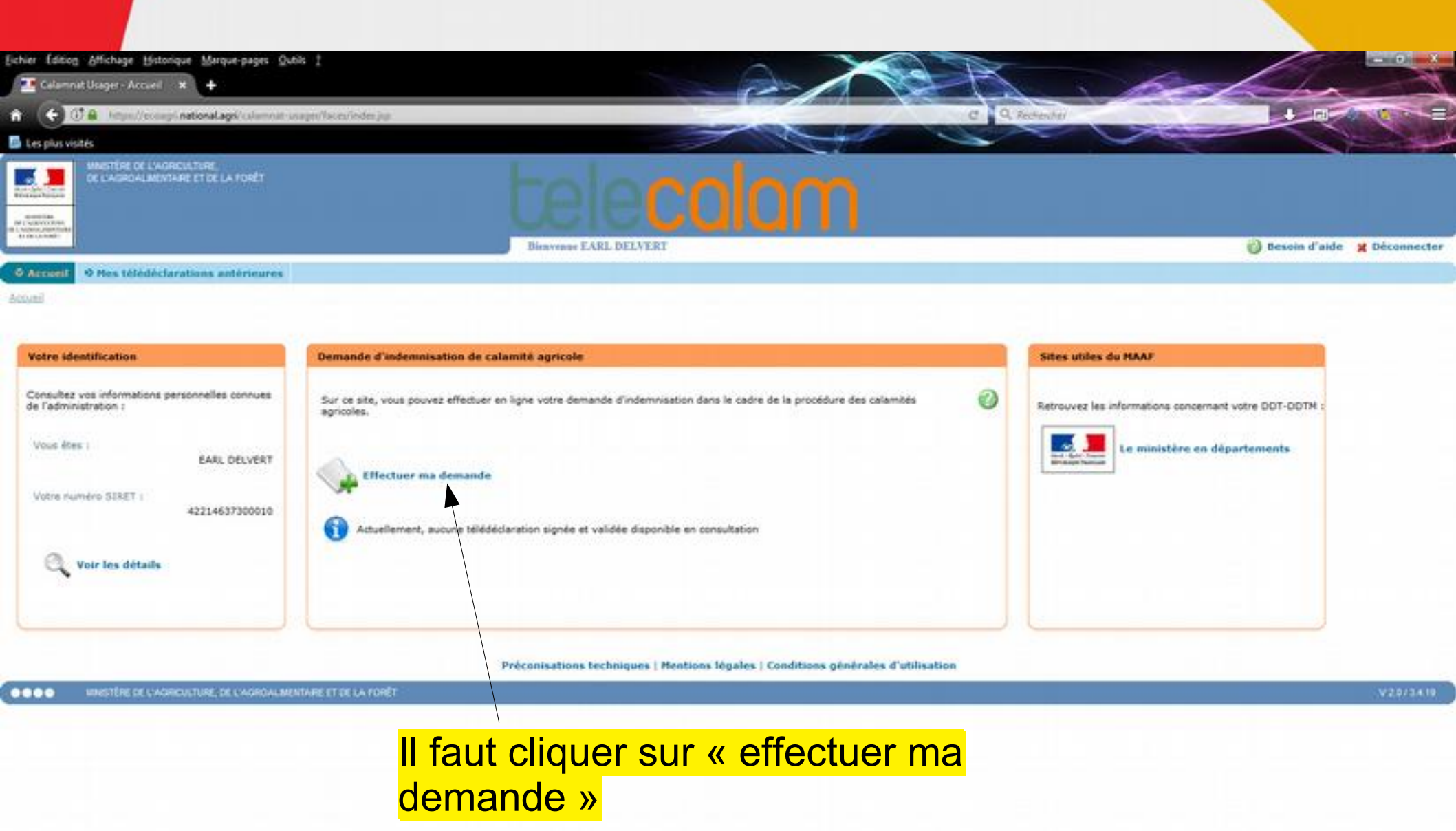

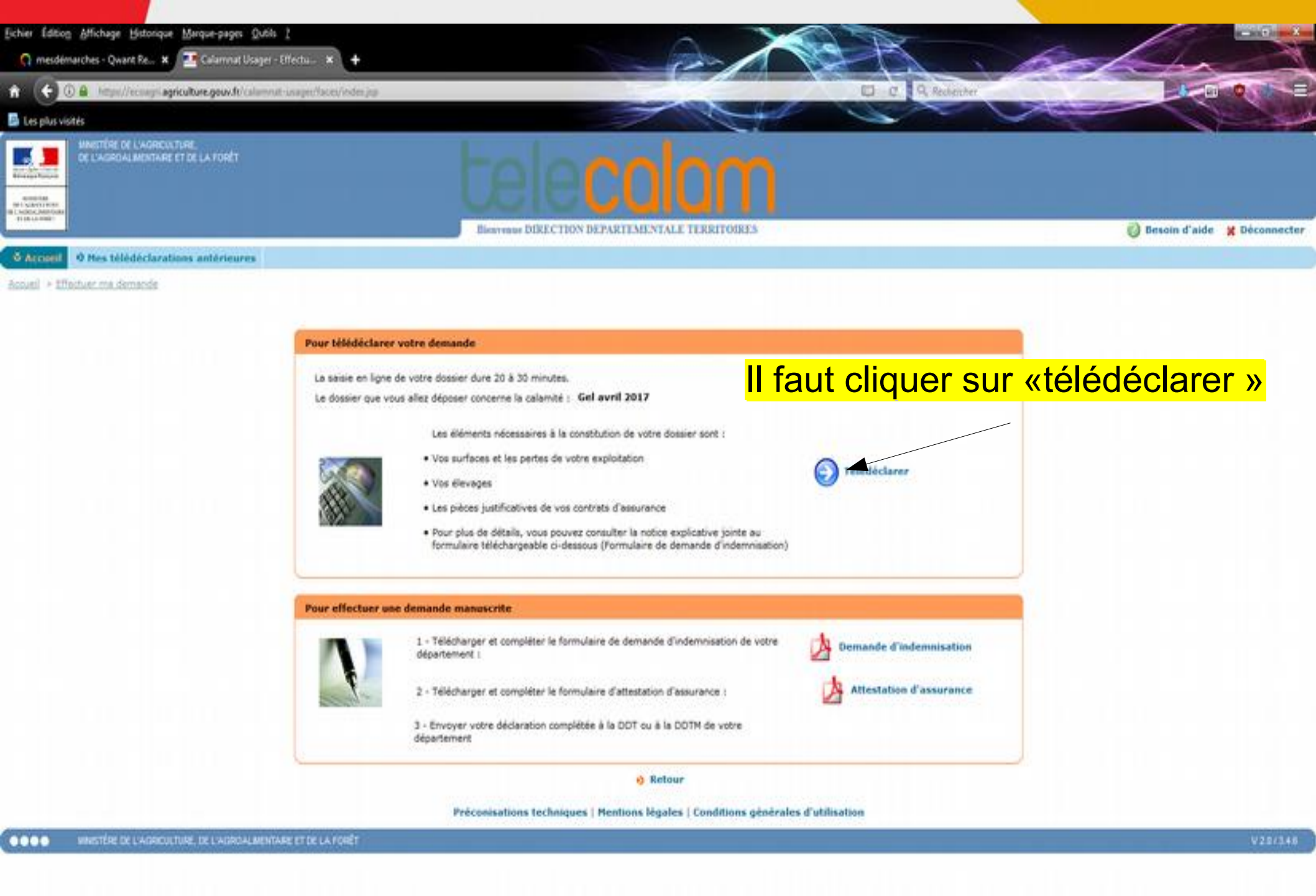

#### 📀 🗓 📋 🙆 🕑 🖻

![](_page_20_Picture_0.jpeg)

Cliquer sur « Valider et continuer »

https://ecoagri.agriculture.gouv.fr/calamnat-usager/Taces/dossier/infosAvantTeledeclavation.jsp#

![](_page_20_Picture_3.jpeg)

![](_page_21_Picture_0.jpeg)

Préconisations techniques | Montions légales | Conditions générales d'utilisation

UNISTÈRE DE L'ADROUTURE, DE L'ADROALMENTARE ET DE LA FORÊT

V20/346

Cliquer sur « je déclare mon sinistre »

![](_page_21_Picture_5.jpeg)

![](_page_22_Figure_0.jpeg)

#### Choisir le statut dans le menu déroulant Echier Edition Affichage Mistorique Marque-pages Qubits 1 Calamnat Usager - Assista < 0 A Calemont Usager - Guide pour choisir les assurances (calamité Secheresse estivale 2018) - Mozilla Firefox Les plus visités (1) 🔒 (He mational agri 🔞 Besoin d'aide 💥 Déconnecter Quide pour the les anturances (calamité Secheresse estivale 2011 Accueil O Mes télédéclarations antérioures Accural > Effectuer ma demande > Télédéclacer (calamité Secheresse estuvale 2018) Type de bénéficiaire: Agriculture - Propriétaire bailleur Vos autres risques assurés à la date du sinistre **Vos étapes** Bien assurés/risques assurés Caractéristiques de **Fexploitation** Bâtiments d'exploitation en agriculture-Risque incendie et tempête sur bâtiments d'exploitation Déclaration des élevages Aucun élément assurable en agriculture-Gréle Déclaration des élevages Aucun élément assurable en agriculture-Mortalité du bétail particuliers. Déclaration des cultures o Annuler o Valider la sélection Déclaration des récoltes Aide Pour aller d'une étape à l'autre, ٠ vous devez utiliser les boutons en bas de page. Choisir le type O Quitter cet assistant d'assurance et « valider la selection » der et continuer ..... 17:11 FR . . . N D

15/05/201

![](_page_23_Picture_1.jpeg)

![](_page_24_Picture_0.jpeg)

#### **Vos étapes**

Caractéristiques de **Fexploitation** 

Déclaration des élevages Déclaration des élevages

particuliers. Déclaration des cultures

Déclaration des récoltes

Aide

Pour aller d'une étape à l'autre, vous devez utiliser les boutons en bas de page.

Quitter cet assistant

#### En fonction du cheptel, cliquez sur les flèches pour compléter les effectifs

| 1 | Informations pour la saisie des animaux                                                     |  |  |  |  |  |  |  |
|---|---------------------------------------------------------------------------------------------|--|--|--|--|--|--|--|
|   | Vous allez saisir les effectifs de vos animaux pour la calamité : Secheresse estivale 2018. |  |  |  |  |  |  |  |
|   | Pour chaque catégorie d'élevage :                                                           |  |  |  |  |  |  |  |

 les effectifs permanents à la date du sinistre qui vous sont demandés correspondent aux animaux présents sur votre exploitation à la date du 30 sept. 2018. - Les effectifs vendus l'année précédente coincident au nombre d'animaux que vous avez vendus en 2017. - Les effectifs connus se repportent aux effectifs connus de l'administration car éventuellement déclarés dans d'autres procédures.

Bovins

```
Saisir mes effectifs permanents à la date du sinistre
```

 Saisir mes effectifs vendus l'année précédente **Ovins**, caprins

Saisir mes effectifs permanents à la date du sinistre

Saisir mes effectifs vendus l'année précédente

Equins

Saisir mes effectifs permanents à la date du sinistre

Porcins

Saisir mes effectifs permanents à la date du sinistre

```
Saisir mes effectifs vendus l'année précédente
```

Aviculture, cuniculiculture

Saisir mes effectifs permanents à la date du sinistre

Saisir mes effectifs vendus l'année précédente

Gibier

Saisir mes effectifs vendus l'année précédente

#### Cliquez sur « valider et continuer »

Précédent

Valider at continuer

Préconisations techniques | Mentions légales | Conditions générales d'utilisation

![](_page_24_Figure_28.jpeg)

![](_page_24_Picture_29.jpeg)

![](_page_25_Picture_1.jpeg)

#### Effectifs animaux :

vendus en 2017 et permanents Début hivernage 2018

### Surfaces en 2018 (PAC):

- Céréales auto-consommées (décompte automatique )
- Certaines surfaces (notamment en Ray Grass) sont parfois déclarées en FAG. Les fourrages annuels (radis fourrage, navet fourrage, betterave fourrage...) ne sont pas éligibles à la calamité. Le décompte des surfaces FAG n'apparait donc pas dans le courrier envoyé aux exploitants. Pour certains cas, il faudra peut-être identifier la partie déclarée en FAG qui est effectivement en herbe pour rebasculer les bonnes surfaces dans la télédéclaration calam.

![](_page_26_Picture_0.jpeg)

| Vos étapes                                                                              | Informations pour la saisie de vos élevages particuliers                          |           |                      |          |
|-----------------------------------------------------------------------------------------|-----------------------------------------------------------------------------------|-----------|----------------------|----------|
| Caractinistiques de<br>Fengloristices                                                   |                                                                                   |           |                      |          |
| Déclaration des élevages                                                                | Aquaculture, pisciculture, preduits de la mer - Apiculture                        |           |                      |          |
| Déclaration des élevages<br>particuliers                                                | • Hasquer mes éléments                                                            |           |                      |          |
| Déclaration des cultures                                                                | Apiculture Ruches pastorales (miel)                                               | ruche(s)  |                      |          |
| Déclaration des récoltes                                                                | Apiculture Ruches sédentaires (miel)                                              | ruche(s)  |                      |          |
| Aide                                                                                    |                                                                                   |           |                      |          |
| Pour aller d'une étape à l'autre,<br>vous devez utiliser les boutons<br>en bas de page. |                                                                                   | Précédent | Valider et continuer |          |
| Quitter cet assistant                                                                   |                                                                                   |           |                      |          |
|                                                                                         | Préconisations techniques   Mentions légales   Conditions générales d'utilisation | /         | 1                    |          |
| NINGTÉRE DE L'AGROUCTURE, DE L'AGROALMENTARE ET DE LA TORÊT                             |                                                                                   |           |                      | V20/3419 |

A compléter si nécessaire puis « valider et continuer »

![](_page_26_Picture_3.jpeg)

....

![](_page_27_Picture_0.jpeg)

#### L'enregistrement s'est bien passe

| Vos étapes                                                           | Informations pour la sassie de vos cultures                |                                              |                     |
|----------------------------------------------------------------------|------------------------------------------------------------|----------------------------------------------|---------------------|
| Caractéristiques de<br>Texploitation                                 | ATTENTION : Yous devez déclarer la TOTALITE des surfaces d | le votre exploitation qui sont en PRODUCTION | peuvent etre        |
| Déclaration des élevages.                                            |                                                            |                                              | completees a partir |
| Déclaration des élevages<br>particuliers                             | Céréales et oléoprotéagineux (hors mais)                   | /                                            | de la PAC           |
| Déclaration des cultures                                             | + Internet for Belleville                                  |                                              | (cf courrier)       |
| Diclaration des récoltes                                             | Avoine (2017)                                              | ha                                           | <b>.</b>            |
| Déclaration des pertes de fonda                                      | Blé dur hiver                                              | No / 0 . [                                   | ca E                |
| Aide                                                                 | Blé tendre hiver (2017)                                    |                                              | ca                  |
| Pour aller d'une étape à l'autre,<br>vous devez utiliser les boutons | Bié tendre printemps (2017)                                | he in a                                      | Ca.                 |
| en bas de page.                                                      | Colza sec (2017)                                           | N                                            | ca.                 |
| •) Quitter cet assistant                                             |                                                            |                                              |                     |
|                                                                      | Féverole hiver                                             | ha a                                         |                     |
|                                                                      | Féverole printemps                                         | hee                                          | ca .                |
|                                                                      | Hais grain                                                 |                                              |                     |
|                                                                      | Saisir mes surfaces                                        |                                              |                     |
|                                                                      | Surfaces fourragères                                       |                                              |                     |
|                                                                      | Saisir mea surfaces                                        | II y                                         | a partois des       |
|                                                                      | Vergers et raisin de table - Cultures pérennes             | asc                                          | enseur selon les    |
|                                                                      | Saisir mes surfaces                                        | caté                                         | égories de          |
|                                                                      | Vignes de cuve                                             | cul+                                         |                     |
|                                                                      | Saisir mes surfaces                                        | cuit                                         |                     |

#### l'ensemble des surfaces déclarée et éligibles (surface en herbe) seront présentent ici Si une partie de la surface seulement est touchée, il faut changer la surface sinistrée

![](_page_28_Figure_1.jpeg)

17:2

15/05/200

11

![](_page_29_Picture_0.jpeg)

Accural > Effectuer ma demander > Avertissement (valamaté Gel avril 2017) > Télédédarer

| Enformacions sur la  | rayamite                                                                                                    |
|----------------------|----------------------------------------------------------------------------------------------------|
| Vous allez télé      | déclarer pour la calamité suivante : Gel avril 2017                                                           |
| La date limite       | se clöture pour effectuer et valider votre télédéclaration est fixée au : 31 mars 2018                        |
| Voici l'état d'avanc | ement des 3 phases de votre télédéclaration                                                                   |
| All                  | antion, pour pouvoir télédéclarer, il est nécessaire de pas bloquer les fenêtres popup dans votre navigateur. |
|                      |                                                                                                    |
|                      | Terminé - Terminé                                                                                             |
|                      | Tuprimer ma télédéclaration                                                                                   |
| -                    | A complète mes justificat : En cours                                                                          |
|                      | Je participe à l'enquête de satisfaction                                                                      |
|                      |                                                                                                    |
|                      |                                                                                                    |
|                      |                                                                                                    |
|                      | 4 Retour                                                                                                    |
|                      |                                                                                                    |
|                      | Préconisations techniques   Mentions légales   Conditions générales d'utilisation                             |

Cliquez sur l'étape 2

![](_page_29_Picture_4.jpeg)

MNESTÉRE DE L'AGRICULTURE, DE I

....

![](_page_30_Picture_0.jpeg)

Actual > Effectuer ma demande > Télédélester (calamité Sachernase estivale 2018) > Asaistant de saisie des Lutificatifs

![](_page_30_Figure_2.jpeg)

![](_page_30_Picture_3.jpeg)

![](_page_31_Picture_0.jpeg)

Acousti > Effectuer ma demande > Télédéderer (celemité Sechereuse estivale 2018) > Assistant de seise des justificatifs

| Contrats d'assurance                                                                                                    |                                         |                          |                     |                      |  |
|----------------------------------------------------------------------------------------------------|-----------------------------------------|--------------------------|---------------------|----------------------|--|
| IBAN                                                                                                    | Assurance souscrite : Risque incendie e | st tempéte sur bâtimen   | ts d'exploitation   |                      |  |
| Alertes et observations                                                                                                    | Votre assurance                         | Coordonné                | es de votre contact |                      |  |
| Autorisations, attestations et<br>engagements divers                                                                                                    | *Compagnie : - Non renseigné - +        | *Nom. :                  |                     |                      |  |
| Aide                                                                                                    | "N" de contrat :                        | Prénom :<br>*Téléphone : | - 1                 | Supprimer ce         |  |
| Pour aller d'une étape à l'autre,<br>vous devez utiliser les boutons<br>en bas de naze.                                                                                                    | 🛕 Contrat à jour des cotisations        | Courriel.)               |                     | contrat              |  |
| and the second second s |                                         |                          | Ajouter ur          | contrat d'assurance  |  |
| Quitter cet assistant                                                                                                    |                                         |                          | -                   |                      |  |
|                                                                                                    |                                         |                          |                     | Valider et continuer |  |
|                                                                                                    |                                         |                          |                     |                      |  |

Saisir les informations qui correspondent au contrat en question, puis « valider et continuer »

![](_page_31_Picture_4.jpeg)

....

![](_page_32_Picture_0.jpeg)

Cliquez sur « valider et continuer »

![](_page_32_Picture_2.jpeg)

![](_page_33_Picture_0.jpeg)

Accumi 🗧 Effectiver zus demende 🗧 Austriaaement Loalannie Gel avril 2017) 🗧 Telédéslater 🎽 Assistant de sesse des institutionits (salennie Gel avril 2017)

![](_page_33_Picture_2.jpeg)

Préconisations techniques | Mentions légales | Conditions générales d'utilisation

![](_page_33_Picture_5.jpeg)

![](_page_34_Picture_0.jpeg)

| Vos etapes                                                                              |                                                                                                    |
|-----------------------------------------------------------------------------------------|----------------------------------------------------------------------------------------------------|
| Contrats d'assurance                                                                    | Autorisations                                                                                                    |
| IBAN                                                                                    | I Jautorise (nous autorisons) :                                                                                                    |
| Alertes et observations                                                                 | la DDT, la DDTM, à consulter tout organisme (EC, OP, coopératives, acheteurs privés, douanes, ) susceptible de fournir                                                                                                    |
| Autorisations, attestations et<br>engagements dovers                                    | les élements necessaires à l'instruction et au contrôle de mon dossier,<br>la DDT, la DDTM, à demander toute information relative à mes contrats d'assurance et aux éventuelles indemnisations<br>perçues à leur tire aux caisses d'assurance mentionnées. |
| Aide                                                                                    | l'utilisation de ces informations pour l'accès éventuel aux aides complémentaires mises en place par les collectivités<br>territoriales.                                                                                                    |
| Pour aller d'une étape à l'autre,<br>vous devez utiliser les boutons<br>en los de ceres | la DDT, la DDTN, à fournir les données de la présente demande à mon établissement de crédit, si je sollicite des mesures<br>d'aide complémentaires.                                                                                                    |
| en vas or page.                                                                         | Attestations                                                                                                    |
| o Quitter cet assistant                                                                 | J'atteste (nous attestons) sur l'honneur :                                                                                                    |
|                                                                                         | Que je n'ai pas sollicité pour le même dossier, une autre aide que celle indiquée sur le présent formulaire de demande<br>d'aide.                                                                                                    |
|                                                                                         | L'exactitude des renseignements portés sur le présent formulaire et les pièces jointes,                                                                                                    |
|                                                                                         | ( Pour les GAEC ) : Que la présente déclaration a été réalisée en concertation avec l'ensemble des associés du GAEC.                                                                                                    |
|                                                                                         | Engagements                                                                                                    |
|                                                                                         | I Je m'engage (nous nous engageons), sous réserve de l'attribution de l'aide :                                                                                                    |
|                                                                                         | A détenir, conserver, fournir tout document ou justificatif demandé par l'autorité compétente, pendant 3 années,                                                                                                    |
|                                                                                         | A informer la DDT, la DDTM, de toute modification de ma situation, de la raison sociale de ma structure, des                                                                                                    |
|                                                                                         | A me soumettre et à faciliter l'ensemble des contrôles administratifs et des contrôles sur place.                                                                                                    |
|                                                                                         | En cas de perte de fonds (dégâts relatifs aux sols, ouvrages et cultures pérennes), à employer sur l'exploitation la totalité<br>de l'indemnisation perçue au titre des calamités agricoles.                                                               |
|                                                                                         | Je déclare ne pas percevoir de pension de retraite apricole.                                                                                                    |
|                                                                                         | Information et demande                                                                                                    |
|                                                                                         | Je suis informé(e) (nous sommes informés) qu'en cas d'irrégularité ou de non respect de mes (nos) engagements, le<br>vemboursement des sommes perques sera exigé, majoré d'intérêts de retard et éventuellement de pénalités                               |
|                                                                                         | financières, sans exclure d'autres poursuites et sanctions prévues dans les textes en vigueur.                                                                                                    |

Cochez les engagement et Cli sur « valider et continuer »

![](_page_34_Picture_3.jpeg)

![](_page_35_Picture_0.jpeg)

suffit de signer le dossier

![](_page_35_Picture_2.jpeg)

![](_page_35_Picture_3.jpeg)

![](_page_36_Picture_0.jpeg)

![](_page_36_Picture_1.jpeg)

![](_page_37_Picture_0.jpeg)

connexion

# **C'est FINI!** Traitement rapide du dossier

# DÉCLARATION PAPIER

![](_page_39_Picture_1.jpeg)

### Imprimé CERFA disponible sur le site de la Chambre d' Agriculture :

### https://lot.chambre-agriculture.fr/

CALAMITÉS

### **RUBRIQUE : CALAMITES**

| 10 A                                                                                                    | (CT/B)                                                                                                    |
|----------------------------------------------------------------------------------------------------|----------------------------------------------------------------------------------------------------|
| utere - April - Presente<br>Refreitungen Presente                                                                                                    | N" 13681"03                                                                                                    |
| PROCÉDURE DES CALAMITÉS AGRICOLES - DEMANDE D<br>Le régime des calamités agricoles a pour but d'indemniser des pertes de récolte et<br>lors d'événements météorologiques contre lesquels vous n'auries<br>Articles L361-1 à 8 et D361-1 à D361-42 du Code rural                                                                                                    | <b>INDEMNISATION DES PERTES</b><br>t/ou des pertes de fonds que vous auriez subies<br>e pu protéger vos productions.<br>Let de la pêche maritime |
| lvant de remplir cette demande, veuillez lire attentivement la notice d'information, veuillez t<br>territoires (et de la mer) du département dans leguel se situe votre exploitation                                                                                                    | ransmettre Forginal à la Direction départementale des<br>n'et veuillet en conserver un exemplaire                                                |
| lvant de remplir cette demande, veuillez lire attentivement la notice d'information, veuillez b<br>territoires (et de la mer) du département dans leguel se situe voite exploitation<br>TOLENTIFICATION DU DEMANDIRIE                                                                                                    | ransmettre Fongenal à la Direction départementale des<br>n'et veuillet en conserver un exemplaire                                                |
| Ivant de remple cette demande, weuliez lee attentivement la notice d'information, weuliez b<br>tentores (et de la mer) du département dans leguel se situe votre exploitation<br>TOTENTIFICATION DU DEMANDORUS<br>P SIRET : N° PACAGE                                                                                                    | ransmettre Fonginal à la Direction départementale de<br>n et veuillez en conserver un exemplaire                                                 |
| Ivant de remplir cette demande, weuliez lee attentivement la notice d'information, veuliez b<br>territoires (et de la mer) du diguetement dans leguel se stue votre exploitator<br>TOLENTIFICATION DU DEMANDITUR<br>P SIRET :                                                                                                    | ransmettre Fongenal à la Dérection départementale de<br>n'et veuillet en conserver un exemplaire                                                 |
| Avant de temple outre demande, veuillez lie attentivement la notoe d'information, veuillez b<br>territoires (et de la mer) du dépurtement dans lequel se situe voire exploitator<br>DOCENTIFICATION DU DEMANDRUR<br>V° SIRET :   N° PACAGE<br>Nom et prénom ou ration sociale :<br>Ratist paridique de l'exploitation :<br>(Exploitation individuelle, GAEC, EARL, SOEA, SAR2, SA() | ransmottre Rongenal à la Dérection départementale de<br>n'et veuillet en conserver un exemplaire                                                 |

COORDONNELS DU DEMARDEUR

#### **Reunions calamité Sécheresse 2018**

Déclaration des productions animales

Effectifs permanents: présents en 2018 (oct/nov) Cheptel reproducteur

Reu

|            |                                                 | ÉLEVAGE AVEC DÉCLAR                                                   | ATION EN | EFFECTIPS                              |                                                      |
|------------|-------------------------------------------------|-----------------------------------------------------------------------|----------|----------------------------------------|------------------------------------------------------|
| CODES      | CATÉGORIES D'ANIMAUX                            | EFFECTIPS<br><u>PERMANENTS</u><br>(présents à la date du<br>sinistre) | CODES    | CATÉGORIES D'ANIMALIX                  | (hors réforme)<br>(fannée précédente<br>(année 2017) |
|            | BOVENS                                          |                                                                       |          | BOVINS                                 |                                                      |
| 93400      | Vactore baltières inf à 5000                    | so                                                                    | 91358    | Veeux de boucherie (hors-sol)          |                                                      |
| 93402      | Vaches laiblines with 5000 et 6000              |                                                                       | 92304    | Gérisses engraissement de 1 à 2 ans    |                                                      |
| \$3404     | Vectore lablerer write 5000 et 7000             |                                                                       | 92300    | Génisses engraissement de + de<br>Jane |                                                      |
| \$3406     | Vectors lattimes writes 7000 et 8000            |                                                                       | 91307    | Broutantia ou repouses 3 moia à 1 an   |                                                      |
| 93406      | Vectors Initians > 0000                         | 2                                                                     | 91309    | Autres bovins de 3 mois à 1 an         |                                                      |
| 93500      | Vective nourfload                               | 2) (2)                                                                |          | PORCINS                                |                                                      |
| 91300      | Dosuf de plus de 2 ans race à viende            | 3                                                                     | 93025    | Porto chartaders sans post sevinge     |                                                      |
| 90200      | Génisses de souche de plus de 2 ans             | 3                                                                     | 93632    | Porce charculters avec post sevrage    | 1                                                    |
| 92202      | Génisses de souche de 1 à 2 ans                 | 90 (d.                                                                |          | OVENS                                  |                                                      |
| 91302      | Tauritions ou animaux milies finis 1 à 3<br>ans | 2. (a                                                                 | 92706    | Agnesus engreize ernent                |                                                      |
|            | PORCINS                                         | (c) e                                                                 | -        | VOLATLES                               | 2                                                    |
| 93003      | Truks rakesur-porosiets 25 kg                   | 10 X.                                                                 | 93305    | Pouletz fermiers-tabel                 |                                                      |
| 93000      | Truks nakasur-portaleta 7kg                     | 91 (12)<br>(12)                                                       | 93307    | Pouletz standards (de chair)           |                                                      |
| 93100      | Truks rakesur-engräkseur                        | G                                                                     | 93502    | Canarts prèt à gaver                   |                                                      |
|            | OVENS                                           | 11. S                                                                 | 93604    | Canand à rôth                          |                                                      |
| 91500      | Drebis viendes                                  |                                                                       | 91505    | Centerd gevé                           |                                                      |
| 93400      | Drick bitiens                                   |                                                                       | 90602    | Oles prêtes à gaver                    |                                                      |
| 92702      | Agneller                                        | Ŷ.                                                                    | 92004    | Olec à rôth                            |                                                      |
|            | VOLABLES                                        |                                                                       | \$2506   | Oler prodec                            |                                                      |
| 93206      | Poules pondeuses - Clufs                        |                                                                       | 92003    | Onder familiere                        |                                                      |
| 91500      | Cana reproductrica                              | 1                                                                     | \$2900   | Pintades                               |                                                      |
| \$2500     | Des reproductrices                              |                                                                       | 95000    | Collies engraturement                  |                                                      |
|            | CAPRINS                                         |                                                                       |          | GIMERS                                 |                                                      |
| 91900      | Oriver latiens lat non transformé               |                                                                       | 93458    | Palaana da tir                         |                                                      |
| 93902      | Chèvres lattères lat transformé                 |                                                                       | 93400    | Liènner (nb de couples)                |                                                      |
| 91710      | Crewetter                                       | Ŭ.                                                                    | 90420    | Perdito de tir                         |                                                      |
| RQUEDES    |                                                 |                                                                       |          |                                        |                                                      |
| 91802      | Jumento de note légène                          |                                                                       |          |                                        |                                                      |
| 91800      | Jumento de mos lourde                           |                                                                       |          |                                        |                                                      |
| 92101      | Area, Arease                                    |                                                                       |          |                                        |                                                      |
| (*) Les pe | etes sur animalit sont à déclarer dans          | s l'amere pertes de fonds                                             | Élevade  |                                        |                                                      |

![](_page_40_Picture_3.jpeg)

### Effectifs vendus:en 2017

# Productions végétales

![](_page_41_Picture_1.jpeg)

Le récapitulatif des surfaces de l'exploitation figure sur l'annexe du courrier DDT. A vérifier et ajuster éventuellement

Certaines surfaces (notamment en Ray Grass) sont parfois déclarées en FAG. Les fourrages annuels (radis fourrage, navet fourrage, betterave fourrage...) et le maïs ne sont pas éligibles à la calamité mais rentrent dans le calcul de la perte. Le décompte des surfaces FAG n'apparaît donc pas dans le courrier envoyé aux exploitants.Pour certains cas, il faudra peut-être identifier la partie déclarée en FAG qui est effectivement en herbe pour rebasculer les bonnes surfaces dans la télédéclaration calam.

| Utilisation | Alisation des surfaces de votre exploitation durant l'année du sinistre (2018) |      |   |     |                             |                               |       |  |          |
|-------------|--------------------------------------------------------------------------------|------|---|-----|-----------------------------|-------------------------------|-------|--|----------|
| Codes       | Cultures                                                                       | he   |   | -08 | Codes                       | Cultures                      | ha    |  | - 28     |
|             | CULTURES FOURRAGER                                                             | ES . |   |     |                             | VIGNES                        |       |  |          |
| 94700       | Prairies naturalies                                                            |      |   |     | 95000                       | AOP                           |       |  |          |
| 94720       | Prairies temporaires                                                           |      |   |     | 96000                       | Vina de Paya = vina IGP       |       |  |          |
| 94684       | Prairies artificielles                                                         |      |   |     | 95000                       | Vine de Table - vine sans 15  |       |  |          |
| 90960       | Pancoura                                                                       |      |   |     |                             | RAISINS DE TABLE              |       |  |          |
| 95361       | Mails fournage                                                                 |      |   |     | 94852                       | Vigne à Chasselas de table    |       |  |          |
|             | CEREALES                                                                       |      | - | 1   | 94363 Vigne raisin de table |                               |       |  |          |
| 91572       | Bill bandre hiver Quercy Blanc                                                 |      |   |     |                             | CULTURES MARASCHERES ET FLO   | RALES |  |          |
| 91572       | Bié bandre hiver Reste Dept.                                                   |      |   |     | 1925015                     | Marakhage-fleurs plein air    |       |  |          |
| 91574       | Bill bandre Printemps Quercy Blanc                                             |      |   |     | 19250.5                     | Marsichage-fieurs abri froid  |       |  |          |
| 91574       | Bié bandre Printemps Reste Dept.                                               |      |   |     | 92502                       | Marakhage-fleurs abri chaud   |       |  |          |
| 91551       | Bié dur Hiver                                                                  |      |   |     |                             | CULTURES FRUITIERES           |       |  |          |
| 93905       | Orga d'hiver                                                                   |      |   |     | 93763                       | Noyer traditionnel            |       |  |          |
| 90906       | Orga de printemps                                                              |      |   |     | 193760                      | Noyer Intendf                 |       |  |          |
| 91370       | Assiste                                                                        |      |   |     | 93740                       | Noisettier                    |       |  |          |
| 85400       | Tritocale                                                                      |      |   |     | 91031                       | Christelignier bouche         |       |  |          |
| 95522       | Mais grain Inigué                                                              |      |   |     | 93832                       | Châteignier industrie         |       |  |          |
| 93025       | Mais grain sec Quercy Blanc                                                    |      |   |     | 91770                       | Cerisier (tous)               |       |  |          |
| 2008        | Mais grain sec Causses                                                         |      |   |     | 94430                       | Pointer (tous)                |       |  |          |
| 93325       | Mais grain sec Resta Dept.                                                     |      |   |     | 94550                       | Pommier (tous)                |       |  |          |
| 85343       | Sorgho grain                                                                   |      |   |     | 94040                       | Pächer (y compris nectarines) |       |  |          |
| 95160       | Seigle                                                                         |      |   |     | 94793                       | Prunier Raine Claude          |       |  |          |
|             | OLEAGINEUX                                                                     |      |   |     | 94780                       | Prunier de table (autrez)     |       |  |          |
| 92170       | Colos sec Quercy Blanc                                                         |      |   |     | 94802                       | Prunier d'ente labeillaé      |       |  |          |
| 92170       | Colos sec Reste Dept.                                                          |      |   |     | 94000                       | Prunier d'ente industrie      |       |  |          |
| 95302       | Soja Irrigué                                                                   |      |   |     | 93060                       | R0well                        |       |  |          |
| 95303       | Soja sec                                                                       |      |   |     | 92380                       | Grossille de bouche           |       |  |          |
| 8446        | Tourneed sec                                                                   |      |   |     | 92725                       | Aveyron                       |       |  |          |
|             | PROTEAGINEUX                                                                   |      | - |     | 92736                       | Corrisos                      |       |  |          |
| 94494       | Pois problegineux non irrigués                                                 |      |   |     | 90740                       | Prambolise de bouche          |       |  |          |
| 94492       | Pole problegimeux imigués                                                      |      |   |     |                             | CULTURES LEGUINEERES          |       |  |          |
| 92641       | Péveroles hiver                                                                |      |   |     | 90070                       | AL                            |       |  |          |
| 92642       | Féveroles printemps                                                            |      |   |     | 91290                       | Aspenges blanches             |       |  |          |
|             | TABAC                                                                          |      |   |     | 91293                       | Asperges vertes               |       |  |          |
| 95385       | Tabac Brun                                                                     |      |   |     | 93380                       | Neion de plein champ          |       |  |          |
| 95360       | Tabac Biond                                                                    |      |   |     | 90926                       | Harlost vert main             |       |  |          |
|             | PLANTES SARCLEES                                                               |      |   |     | 95420                       | Tomate                        |       |  |          |
| 94624       | Pomme de terre primeur                                                         |      |   |     | 92320                       | Courgette                     |       |  |          |
| 94620       | Pommes de terre de conservation                                                |      |   |     | 94240                       | Polynon, piment               |       |  |          |
|             | PEPENDERES                                                                     |      |   |     | •                           | PLANTES & PARFUH              |       |  |          |
| 94142       | Pépinière viticole racinée                                                     |      |   |     | 93935                       | Lavande (touter)              |       |  |          |
| 94141       | Pépinière viticole greffée soudée                                              |      |   |     | 93545                       | Lavandin (tous)               |       |  |          |
| 94000       | Pépinène fruitière                                                             |      |   |     |                             | DIVERS                        |       |  |          |
| 94064       | Pépinière forestère                                                            |      |   |     | 91215                       | Ruches sédentaires            |       |  |          |
| 94120       | Pépinière omemeriale                                                           |      |   |     | 91214                       | Ruches partonies              |       |  |          |
|             |                                                                                | 1    |   |     |                             |                               |       |  | <b>a</b> |

(\*) Les pertes sur productions végétales sont à déclarer dans les annexes pertes de récolte

#### Neumons calamite Sechelesse 2010

- L

#### LISTE DES PIECES JUSTIFICATIVES À JOINDRE À VOTRE DEMANDE

| Pièces                                                                                    | Obligatoire/facultatif                                                                                                    | Pièce<br>jointe |
|-------------------------------------------------------------------------------------------|----------------------------------------------------------------------------------------------------|-----------------|
| Exemplaire original de cette demande d'aide dûment complété, daté et signé                | Obligatoire                                                                                                    |                 |
| Annexes déclaration des pertes de récoltes et /ou des pertes de fonds                     | Obligatoire en fonction du type de perte                                                                                                    |                 |
| Pièces justificatives attestant des pertes de récolte (*) et / ou des pertes de<br>fonds- | Obligatoire                                                                                                    | ₽               |
| Relevé d'identité bancaire                                                                | En cas de changement des coordonnées bancaires<br>connues de la DDT(M) et si vous avez fait le choix<br>de ne pas compléter l'encadré du présent formulaire<br>intitulé « Coordonnées du compte bancaire » |                 |
| Attestation(s) d'assurance par compagnie                                                  | Obligatoire                                                                                                    |                 |
| Document établissant les droits du demandeur sur les biens sinistrés                      | Obligatoire                                                                                                    |                 |
| (* ) Conie des déclarations de récolte ou des hordereaux de livraison                     |                                                                                                    |                 |

#### SIGNATURE ET ENGAGEMENTS

Je soussigné (nom et prénom ) :

- certifie avoir pouvoir pour représenter le demandeur dans le cadre de la présente formalité ;
- certifie l'exactitude de l'ensemble des informations fournies dans le présent formulaire et les pièces jointes.

Je déclare ne pas percevoir de pension de retraite agricole.

Je demande à bénéficier d'une indemnisation au titre de la procédure des calamités agricoles.

Je m'engage, sous réserve d'attribution de l'aide (\*) :

- a à délivrer tout document ou justificatif demandé par l'autorité compétente pendant 3 années ;
- a à me soumettre et à faciliter l'ensemble des contrôles administratifs et des contrôles sur place ;

Je suis informé qu'en cas d'irrégularité ou de non respect de mes engagements, le remboursement des sommes perçues sera exigé, majoré d'intérêts de retard et éventuellement de pénalités financières, sans exclure d'autres poursuites et sanctions prévues par les textes en vigueur.

Fait le \_\_\_\_//\_\_//\_\_\_/ Signature

(\*) Veuillez cocher les mentions utiles

#### ANNEXE 3 - Pertes de récolte

| Déclaration des surfaces fourragères ayant subi des do | mmages pour l'année  _ _ _ |
|--------------------------------------------------------|----------------------------|
| N° SIRET :                                             |                            |
| Nom et prénom ou raison sociale du demandeur :         |                            |
|                                                        |                            |

| Nature de la<br>culture | Année de la<br>culture | Surface sinistrée<br>pour les<br>fourrages (ha.a.ca) |   | Surface grêlée<br>(ha.a.ca) | La culture sinistrée a-t-elle un<br>contrat d'assurance : |            | Indemnité<br>d'assurance en<br>euros (2) | Autre indemnité<br>hors assurance |
|-------------------------|------------------------|------------------------------------------------------|---|-----------------------------|-----------------------------------------------------------|------------|------------------------------------------|-----------------------------------|
|                         |                        | (ha.a.ca)                                            | v |                             | Grêle<br>(1)                                              | MRC<br>(1) |                                          |                                   |
|                         |                        |                                                      |   |                             |                                                           |            |                                          |                                   |
|                         | -                      |                                                      |   |                             |                                                           | -          |                                          |                                   |
|                         |                        |                                                      |   |                             |                                                           |            |                                          |                                   |
|                         |                        |                                                      |   |                             | 1                                                         |            |                                          |                                   |

(1) : Cochez la case en cas de réponse positive (MRC : Multirisques climatiques) (2) : Colonne à remplir seulement en cas de réponse positive dans la colonne (1) « Grêle ou MRC »

Date :

Signature :

![](_page_45_Picture_0.jpeg)

#### A FAIRE COMPLETER PAR L' ASSUREUR

![](_page_45_Picture_2.jpeg)

#### ATTESTATION D'ASSURANCE DEVANT ÊTRE JOINTE AU CERFA Nº13681 POUR L'INDEMNISATION AU TITRE DES CALAMITÉS AGRICOLES

Campagne agricole : Année |\_\_\_\_\_

| and the second second | and the second | and the literature of the literature of the lite |
|-----------------------|----------------|----------------------------------------------------------------------------------------------------|
|                       |                |                                                                                                    |
| a parte               | 1000           | COMPANY OF COMPANY OF COMPANY                                                                                                    |

\_ ; Date du sinistre : [\_1\_1/]\_1\_1/1\_1\_1\_1

Commune principalement concernée par la calamité :

|                                                            |                               | GARANTIES                                          |                                   |  |
|------------------------------------------------------------|-------------------------------|----------------------------------------------------|-----------------------------------|--|
|                                                            | Assurance multiris            | que agricole (ou assurance incer                   | ndie - tempēte)                   |  |
| Numéro du contrat :                                        | 11111-111 <u>2</u> -1111-111  | Biere gerentie : Sätments exploitation  Contenu  C |                                   |  |
|                                                            | Assurance s                   | ur les embarcations (cas de l'aqu                  | aculture)                         |  |
| Numéro du contrat :                                        |                               | Blere garantis :                                   |                                   |  |
|                                                            |                               | Assurance mortalité du bétali                      |                                   |  |
| Numbro du contrat : <mark>1 de</mark><br>ces as<br>indispe | <mark>1 de</mark>             | Espèces assurées :<br>-                            | Indomnités de sinistre (€) :<br>- |  |
|                                                            | ces assuration indispensation | ances<br>able                                      |                                   |  |

![](_page_46_Picture_0.jpeg)

GARANTEES (SUTTE)

Assurance des récoltes contre les risques dimatiques

![](_page_46_Picture_3.jpeg)

Numéro du contrat Grêle : \_\_\_\_

Numéro du contrat Multirisques dimatiques (MRC) :\_\_\_\_\_

|              | Cultures sinistrées<br>assurées | Superficies<br>assurées (ha) | Capitaux totaux<br>assurés (€) | Franchise par<br>culture (*) | Indemnités<br>versées (€) |
|--------------|---------------------------------|------------------------------|--------------------------------|------------------------------|---------------------------|
| G: n MRC: n  |                                 |                              |                                |                              |                           |
| G: c MRC: c  |                                 |                              |                                |                              |                           |
| G: c MRC: c  |                                 |                              |                                |                              |                           |
| G: a MRC: a  |                                 | 8                            | 3 3                            |                              |                           |
| G: a MRC: a  |                                 |                              | 8                              |                              |                           |
| G: a MRC : a |                                 |                              |                                |                              |                           |
| G: n MRC: n  |                                 |                              |                                |                              |                           |
| G: c MRC: c  |                                 |                              |                                | j j                          |                           |
| G: c MRC: c  |                                 |                              |                                |                              |                           |
| G: a MRC: a  |                                 | 8                            | 3 3                            | :                            |                           |
| G: a MRC: a  |                                 | 8                            |                                |                              |                           |

(\*) Si le contrat souscrit est un contrat à l'exploitation ou pour un groupe de cultures, veuillez indiquer le montant global de la franchise.

| SIGNATU                                                                                   | RE ET ENGAGEMENTS DE L'ASSUREUR ET DE L'ASSURÉ                                                                                     |  |  |  |
|-------------------------------------------------------------------------------------------|----------------------------------------------------------------------------------------------------|--|--|--|
| 'assuré, soussigné, atteste être assuré au jour de la calamité :                          |                                                                                                    |  |  |  |
| Feit lo []/  _]/                                                                          | Signature de l'assuré :                                                                                                    |  |  |  |
| L'organisme d'assurance atteste que l'as<br>additionnelle dans le cas où elle existe, a d | suré mentionné di-dessus, est assuré au jour <mark>de la calamité et que la contribution<br/>été acquittée ou est exigible.</mark> |  |  |  |
| Feit lo [////                                                                             | Signature de l'assureur :                                                                                                    |  |  |  |
|                                                                                           |                                                                                                    |  |  |  |

Signature assureur et assuré

#### Reumons caramite secheresse 2010

# **Procédure PAPIER**

![](_page_47_Picture_1.jpeg)

![](_page_47_Picture_2.jpeg)

**Reunions calamité Sécheresse 2018**